# Compassionate Discipline

# **Administration Options**

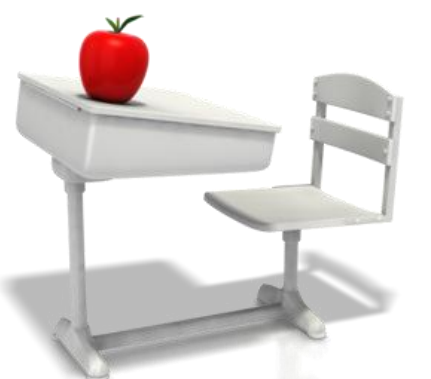

### http://prod.cdschool.co.za

Please note that Chrome is the CDS preferred browser on pc, tablet and smart phone.

# Content

1. Overview – page 3

### 2. Add new learner – page 4

**3. Update learner information – page 8** 

4. Remove learner information – page 11

Tip: Set a web bookmark for http://prod.cdschool.co.za to return to CDS web page.

## **CDS Main Page**

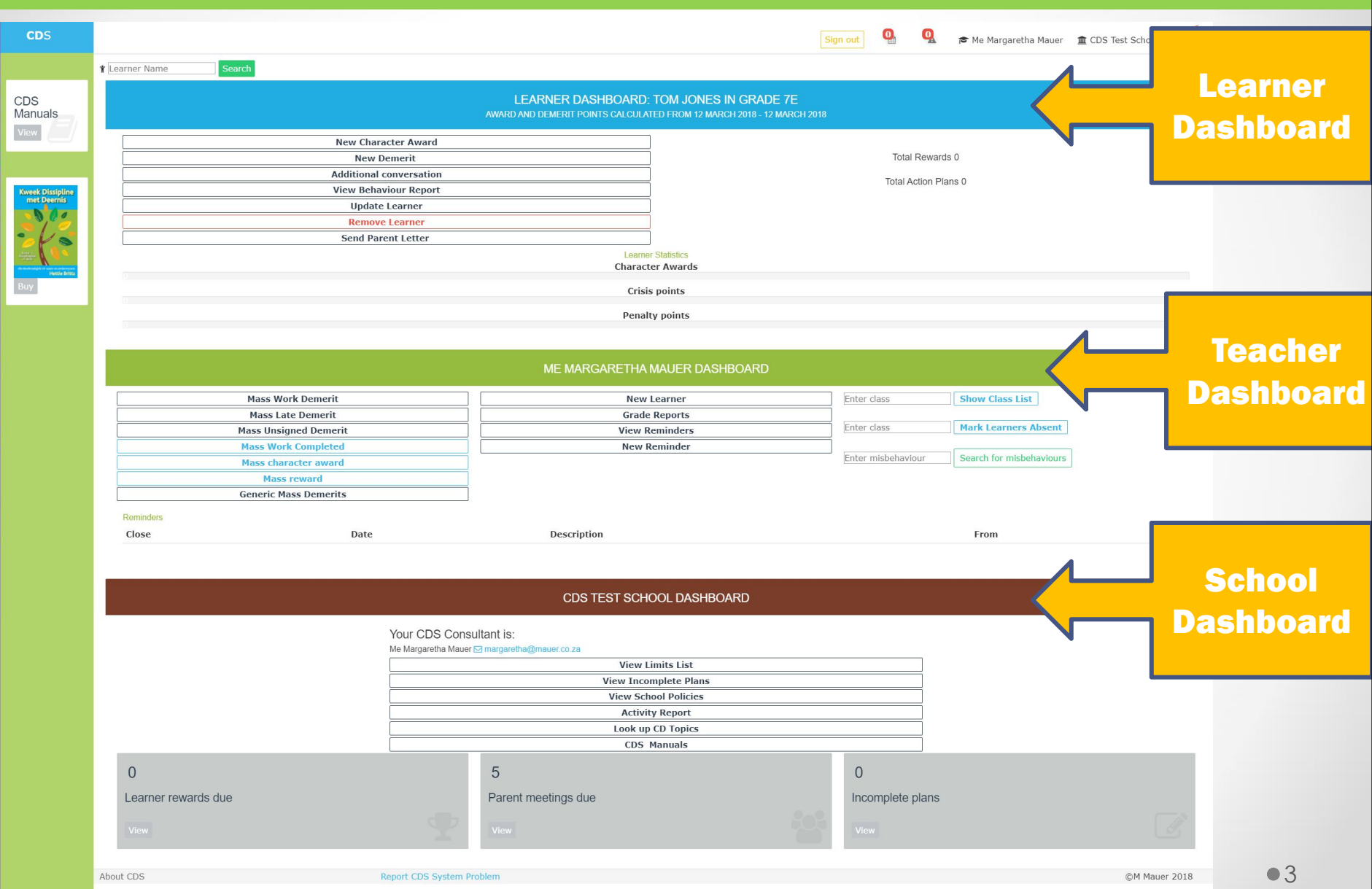

### **1.** Overview

#### Administration staff has additional options on CDS system.

#### **Learner Panel:**

- Change learner information
- Remove learner information

| LEA | RNER DASHBUARD: 10<br>GRADE 7E<br>IND DEMERIT POINTS CALCULATED FROM 12 M | ARCH 2018 - 12 MARCH 2018  |
|-----|---------------------------------------------------------------------------|----------------------------|
|     | New Character Award                                                       |                            |
|     | New Demerit                                                               |                            |
|     | Additional conversation                                                   |                            |
|     | View Behaviour Report                                                     |                            |
|     | Update Learner                                                            |                            |
|     | Remove Learner                                                            | Update learner information |
|     | Send Parent Letter                                                        |                            |

#### **Teacher Panel:**

- Add new learner
- Print grade reports

#### ME MARGARETHA MAUER DASHBOARD

| emerit  | New Learner    | Enter class                                       |
|---------|----------------|---------------------------------------------------|
| merit   | Grade Reports  | Add learner which has not been enrolled on the CD |
| Demerit | View Reminders | Enter class                                       |
| npleted | New Reminder   | Mark Learners Absen                               |
| award   |                |                                                   |
| rd      |                | Enter misbehaviour                                |
|         |                | Course Course to be the                           |

#### **School Panel:**

• School activity report (Please refer to Guide 11).

| le Margareth | a Mauer ⊠ margaretha@mauer.co.za |
|--------------|----------------------------------|
|              | View Limits List                 |
|              | View Incomplete Plans            |
|              | View School Policies             |
|              | Activity Report                  |
|              |                                  |

CDS TEST SCHOOL DASHBOARD

### **Step 2 Admin: Add new learner**

Step 2.1: Select "New Learner" menu option

Please note only CDS administrative staff has access to add a learner.

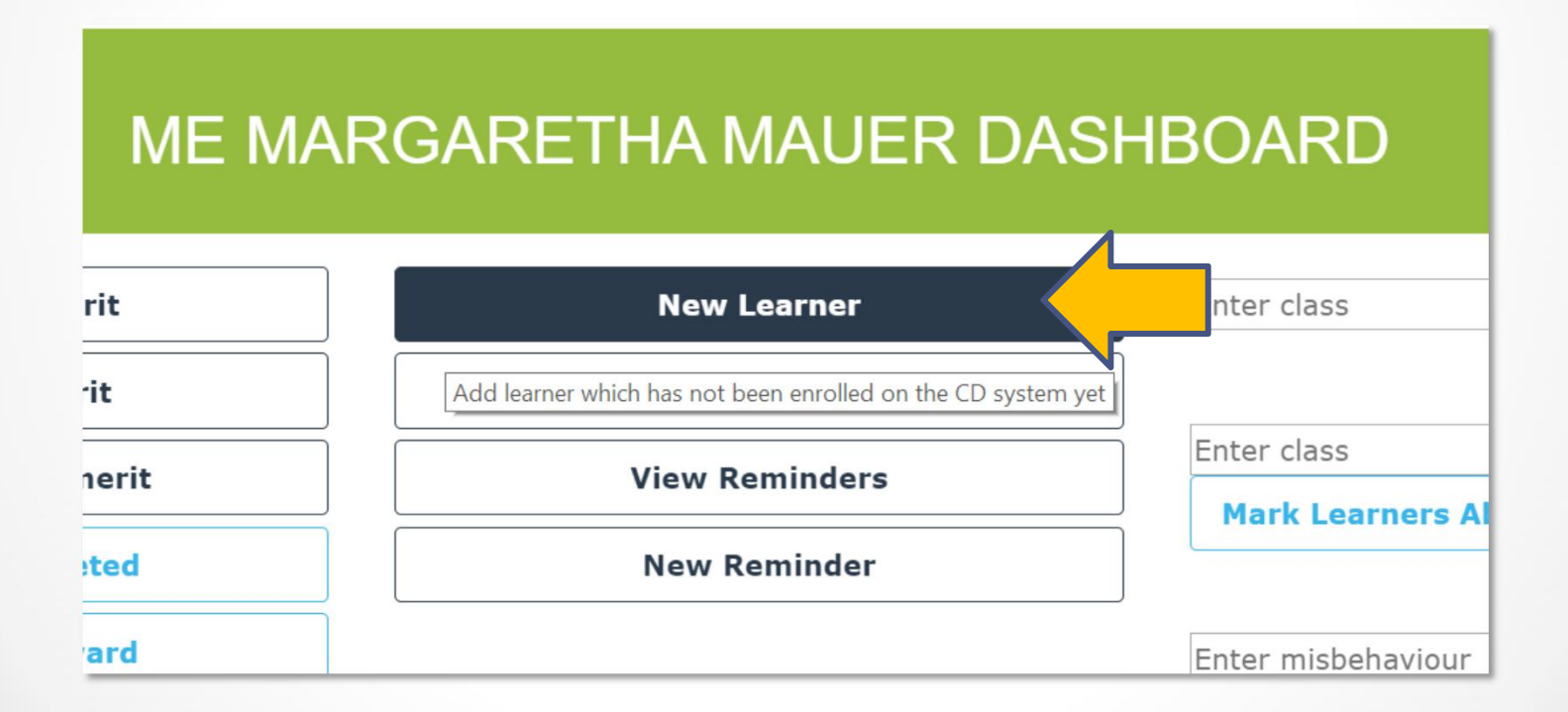

# **Step 2.2: Save learner information**

#### Enter learner information and select "Save changes" button

| V LEARNER CDS TEST SCHOOL                                                                                                    |
|----------------------------------------------------------------------------------------------------|
| er first name:                                                                                                    |
| m                                                                                                    |
| er last name:                                                                                                    |
|                                                                                                    |
| guage preference: English 🔻                                                                                                    |
| is                                                                                                    |
|                                                                                                    |
| her / Guardian:                                                                                                    |
| ss Jones                                                                                                    |
| ner / Guardian:                                                                                                    |
| itt Jones                                                                                                    |
| uily composition or circumstances - e.g. parents are divorced, deceased, stepparents or guardians,<br>le parents, remarried etc. |
| ants divorced                                                                                                    |
|                                                                                                    |
| ave changes                                                                                                    |

## **Step 2.3: CDS Success Message**

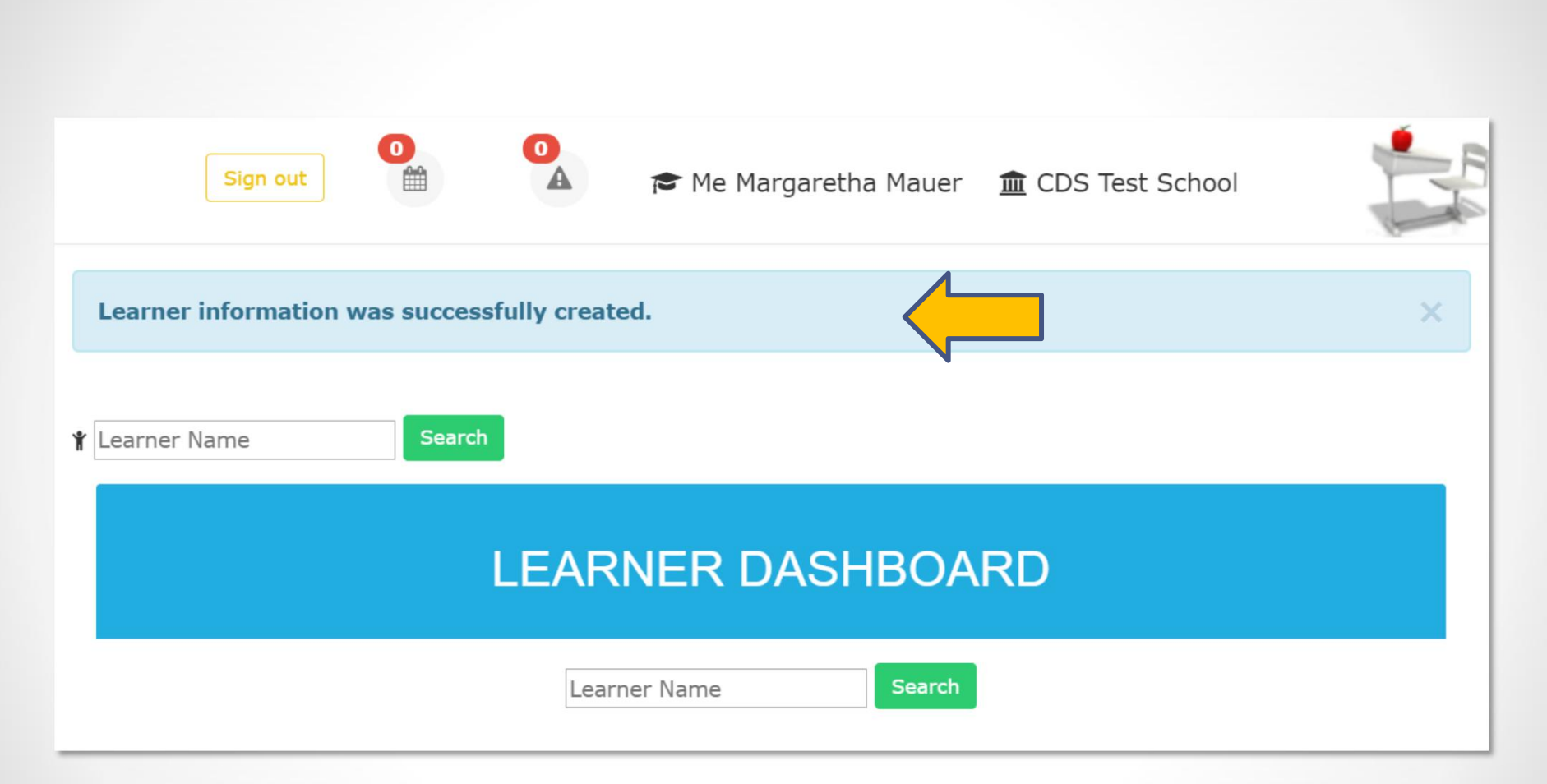

### **Step 3. Admin Update Learner**

Step 3.1: Select "Update Learner" Menu Option

Please note only CDS administrative staff has access to add a learner.

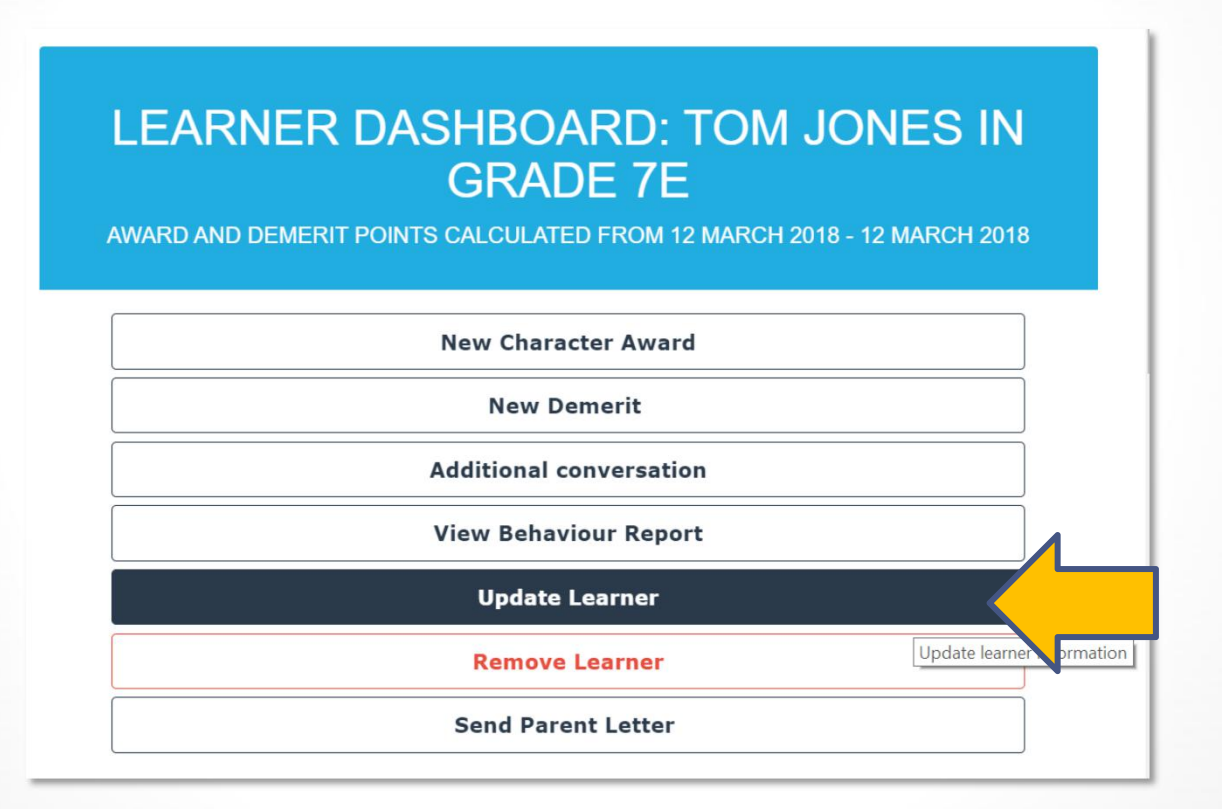

# **Step 3.2: Update learner information**

#### UPDATE LEARNER CDS TEST SCHOOL

| Tom                                                |                                                                             |           |
|----------------------------------------------------|-----------------------------------------------------------------------------|-----------|
| IOM                                                |                                                                             |           |
| nter last name:                                    |                                                                             |           |
| Jones                                              |                                                                             |           |
| anguage preference: E                              | glish 🔻                                                                     |           |
| lass                                               | 4                                                                           |           |
| 7F                                                 |                                                                             |           |
| lother / Guardian:                                 |                                                                             |           |
| Tess Jones                                         |                                                                             |           |
| ather / Guardian:                                  |                                                                             |           |
| Matt Jones                                         |                                                                             |           |
| amily composition or ci<br>tepparents ro guardians | cumstances - e.g. parents are divorced,<br>, single parents, remarried etc. | deceased, |
| Parents divorced                                   |                                                                             |           |
|                                                    |                                                                             |           |
|                                                    |                                                                             |           |

## **Step 3.3: CDS Success Message**

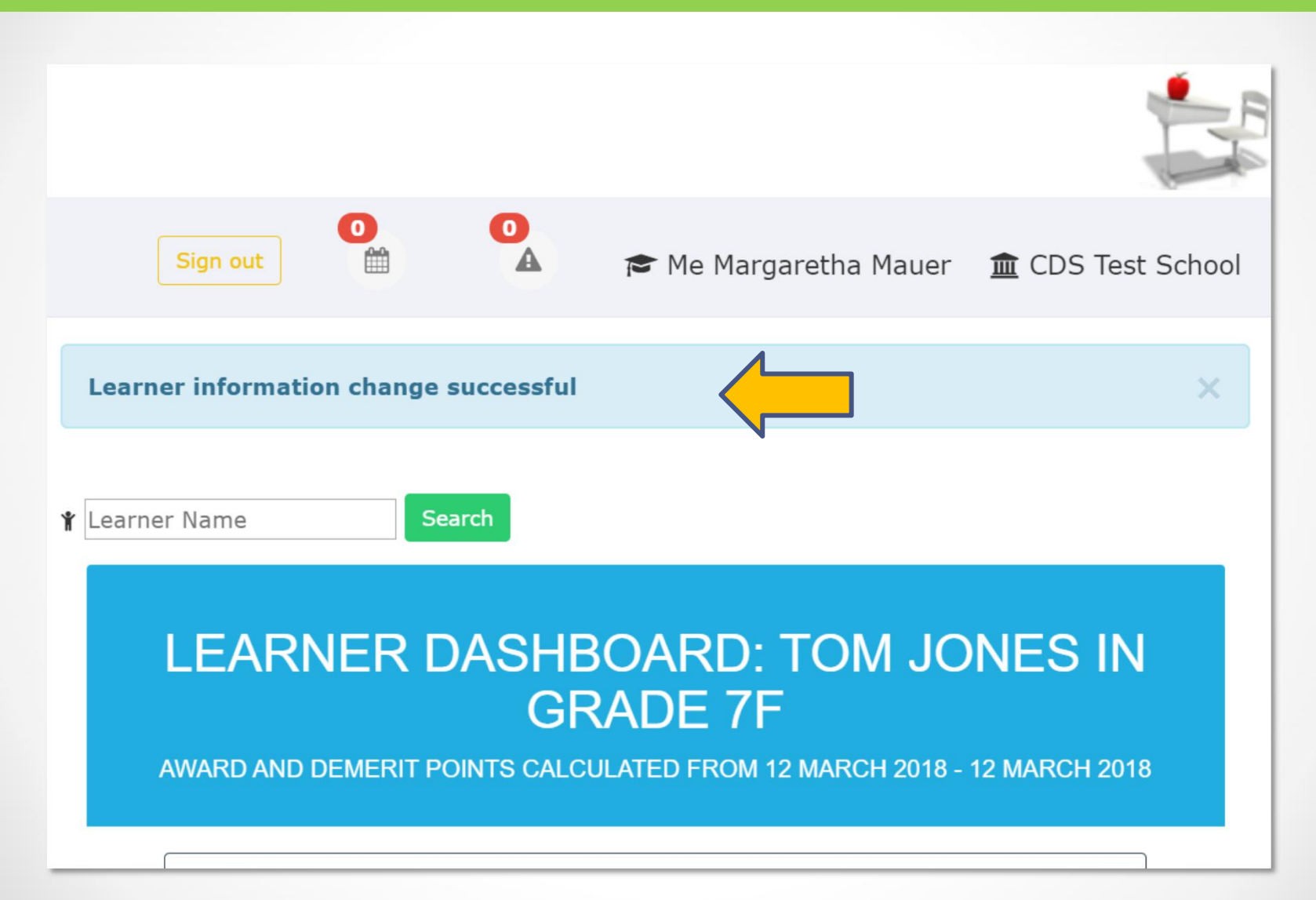

### **4. Remove learner information**

**Step 4.1: Choose "Remove learner" option on learner panel. Please note that only administration staff can remove learners.** 

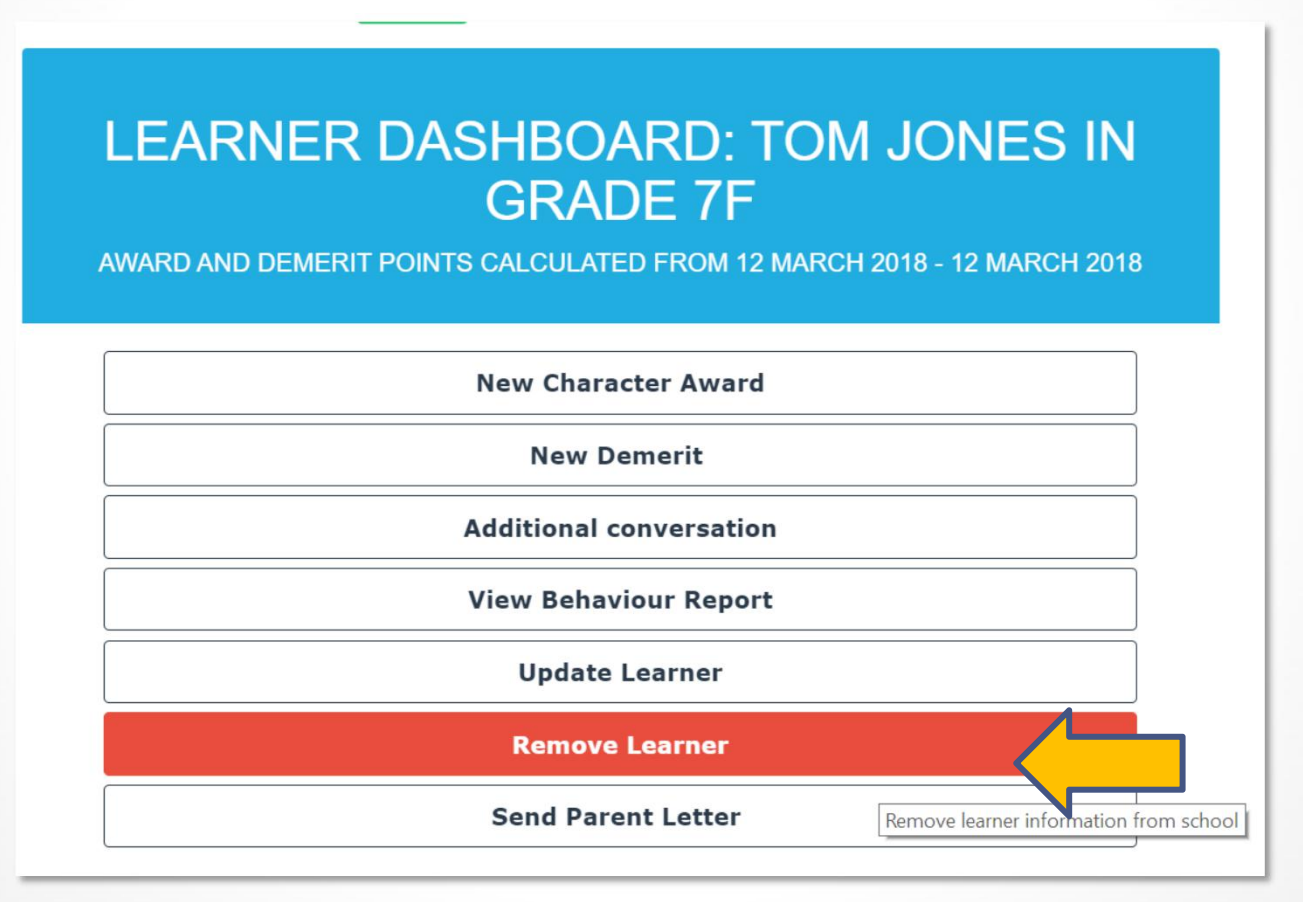

# **Step 4.2: Confirm removal**

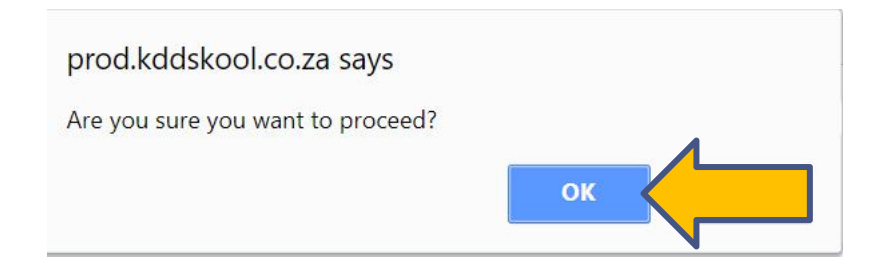

### Step 4.3: CDS success message

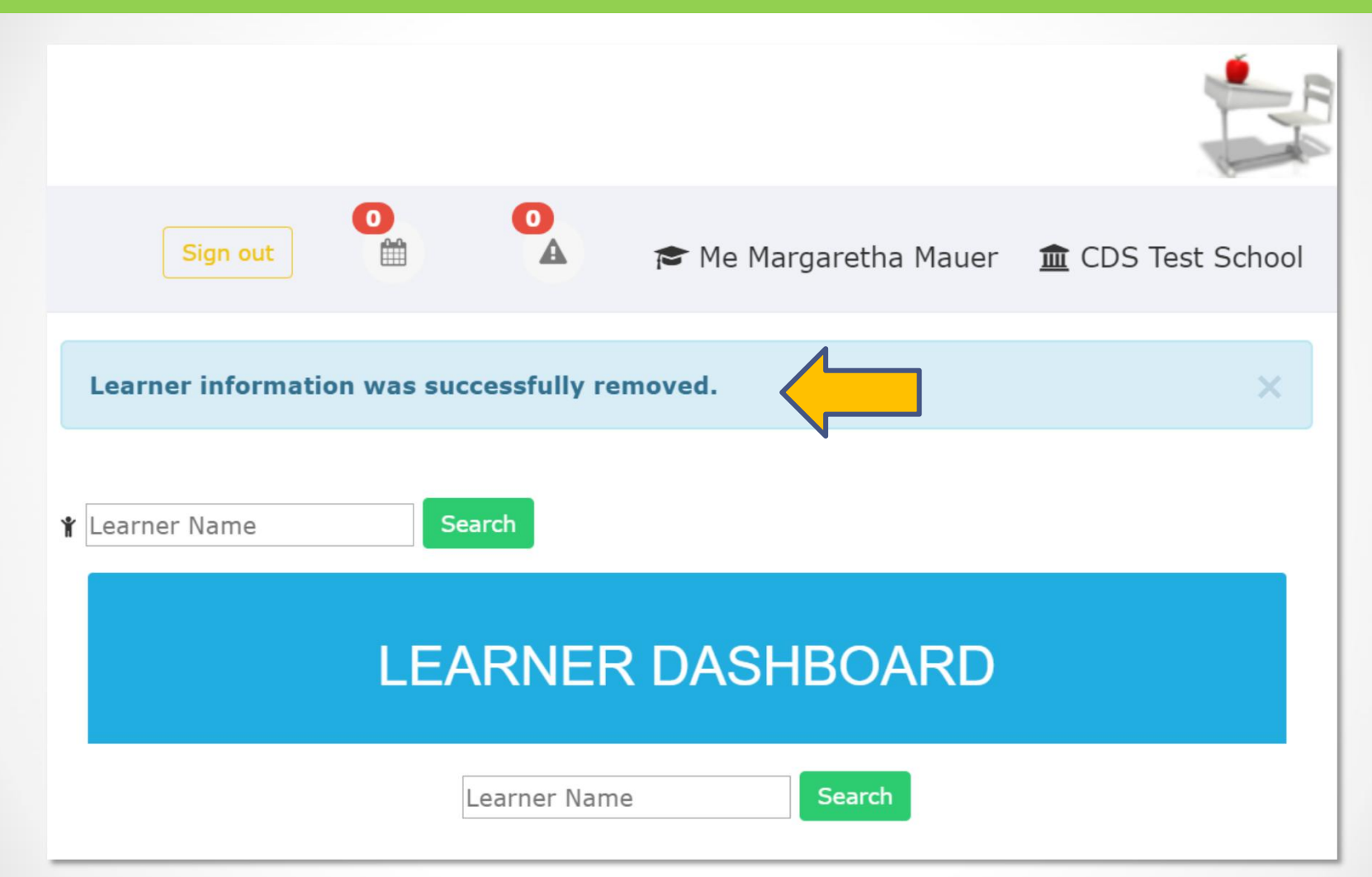

### **5. Print grade reports**

Step 5.1: Choose "Grade Reports" option on teacher panel. Please note that only administration staff can access reports for the whole grade.

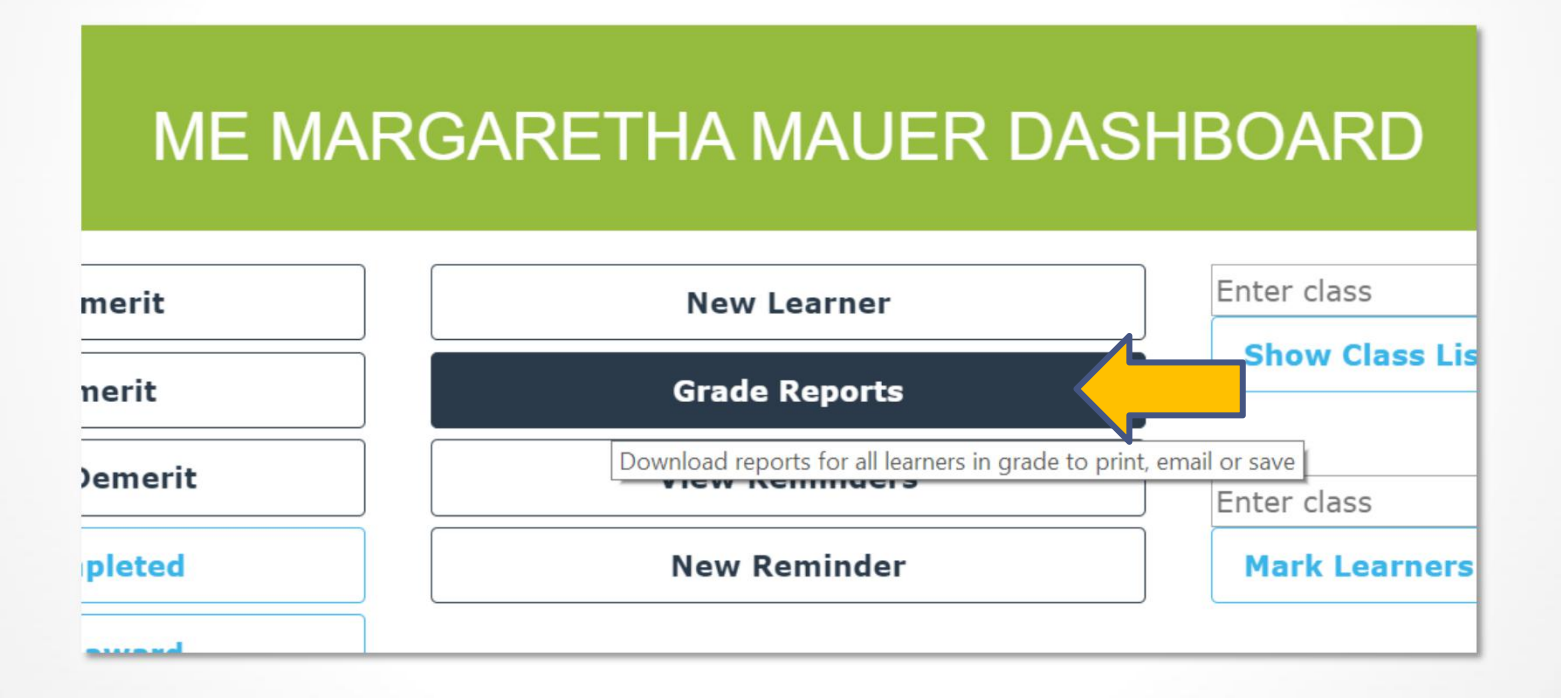

| <b>Step 5.2</b> | : Select | class | or grade |
|-----------------|----------|-------|----------|
|-----------------|----------|-------|----------|

| DISCIPLINE REPORT FOR ALL LEARNERS IN GRADE                                                            |
|----------------------------------------------------------------------------------------------------|
| Please note that due to the length of this report it may take a few minutes to download to your device |
|                                                                                                    |

#### Step 5.3: Click on report to view. All learners are shown alphabetically. Print or save.

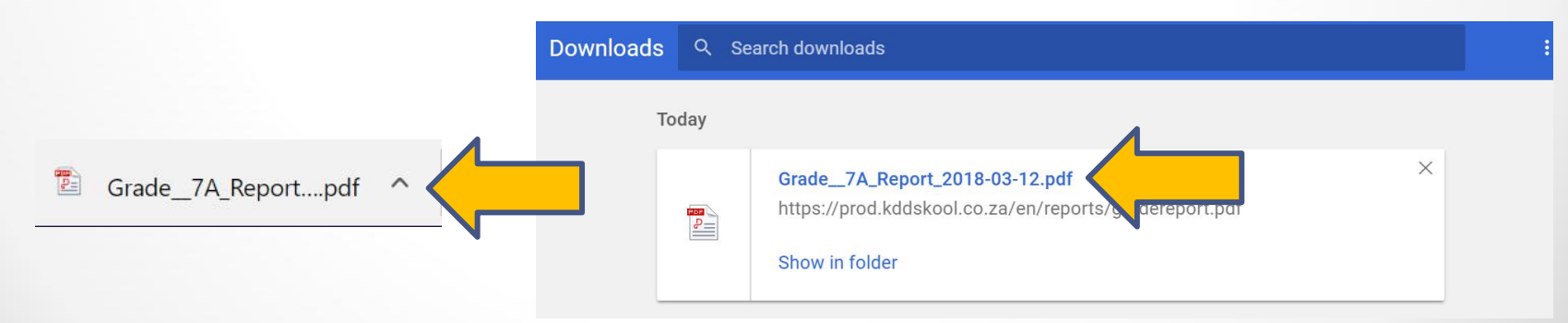

### If you encounter a CDS system error:

Select "Report Problem" link and fill out the problem form. A consultant will contact you to resolve the issue.

About CDS

Report CDS System Problem

# If you have a question or are unsure about what to do:

Select email link to write an email to your consultant and a replay will be sent within 24 hours.

CDS TEST SCHOOL DASHBOARD

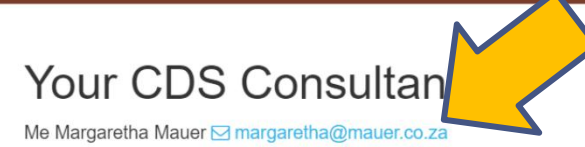